# HƯỚNG DẪN SỬ DỤNG MÁY THEO DÕI BỆNH NHÂN MODEL SVM-7600 SERIES HÃNG NIHON KOHDEN

# Chương 1 TỔNG QUÁT MONITOR

# I. GIỚI THIỆU CHUNG CÁC PHÍM

### <u>Các phím phía trước máy</u>

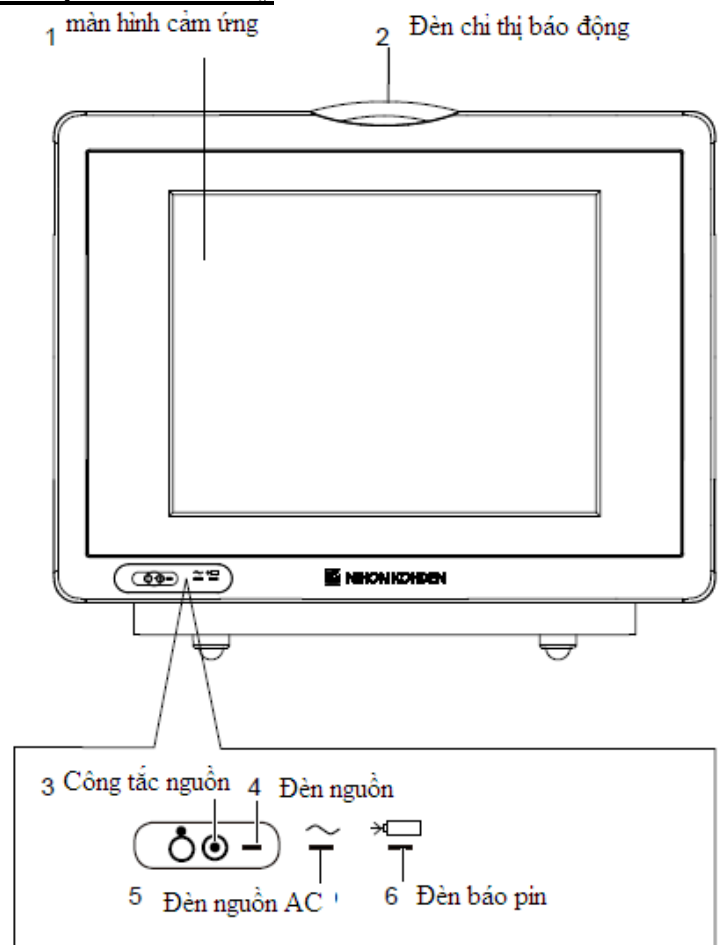

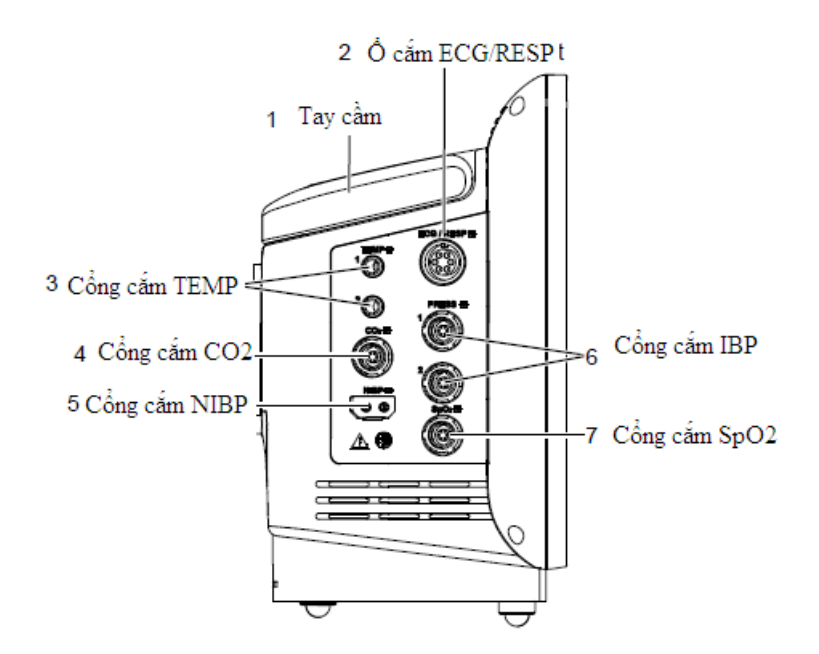

Thực hiện hiệu chuẩn màn hình cảm ứng:

- Tắt máy
- ấn phím nguồn khoảng 5s tới khi màn hình DIAGNOSTOC Check xuất hiện
- ấn phim power 2 lần, màn hình hiệu chỉnh xuất hiện
- chạm vào vị trí đánh dấu trên màn hình trong vòng 2s, khi thực hiện xong, tin nhắn Touchpanel calibration succeeded. Sau đó màn hình Diagnostic check xuất hiện
- ấn phím Return để quay lại màn hình chính

Màn hình cơ bản:

Các phim chức năng

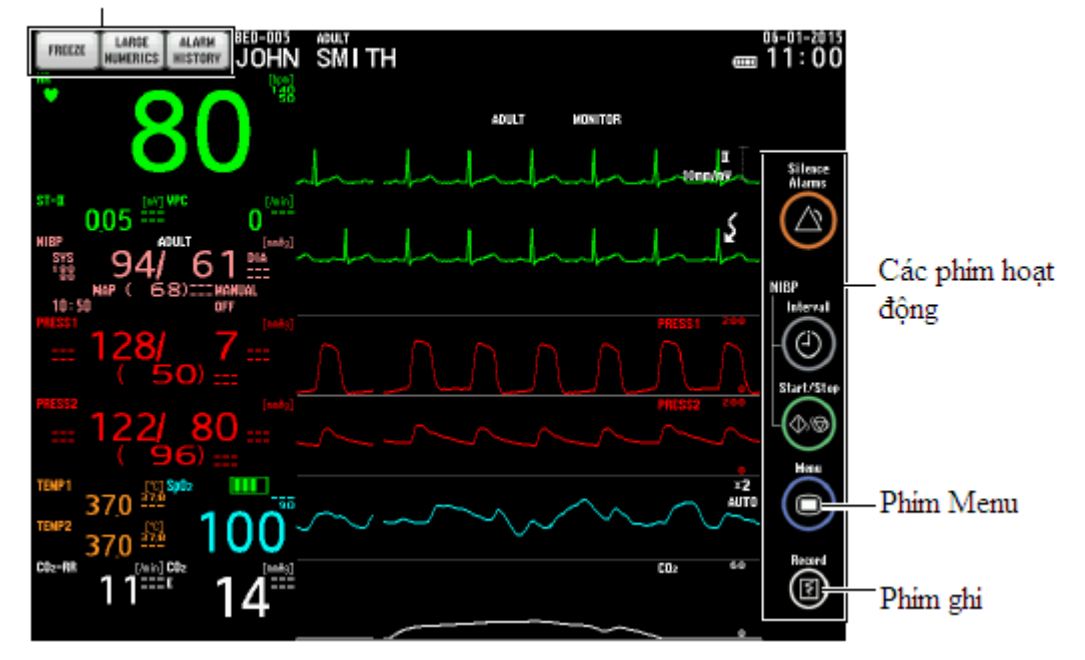

Khi ấn phím Menu màn hình xuất hiện:

| MENU                                |                                 |
|-------------------------------------|---------------------------------|
| REVIEW                              | BASIC PARAMETERS                |
| TREND NIBP TREN<br>TABLE TABLE GRAP | ND<br>PH ECG RESP/CO2 SpO2 NIBP |
| RECALL FULL DISC ALAF               | RM PRESS                        |
| PATIENT                             | ALARM                           |
| ADMIT<br>DISCHARGE                  | NYTH SUSPEND SUSPEND SLEEP      |
| SETUP                               | OTHER                           |
| DATE DISPLAY/<br>SOUND RECO         | RD SYSTEM LARGE 7 LEAD INTERBED |
|                                     | DRUG                            |

# II. CÁC KHÁI NIỆM HOẠT ĐỘNG CƠ BẢN

### 1. Hiển thị

Bình thường, màn hình theo dõi (monitoring screen) sẽ hiển thị đầu tiên. Tất cả các màn hình, cửa sổ sẽ trở về màn hình theo dõi sau 3 phút khi không có phím nào được nhấn.

- Màn hình theo dõi (Monitoring screen) :

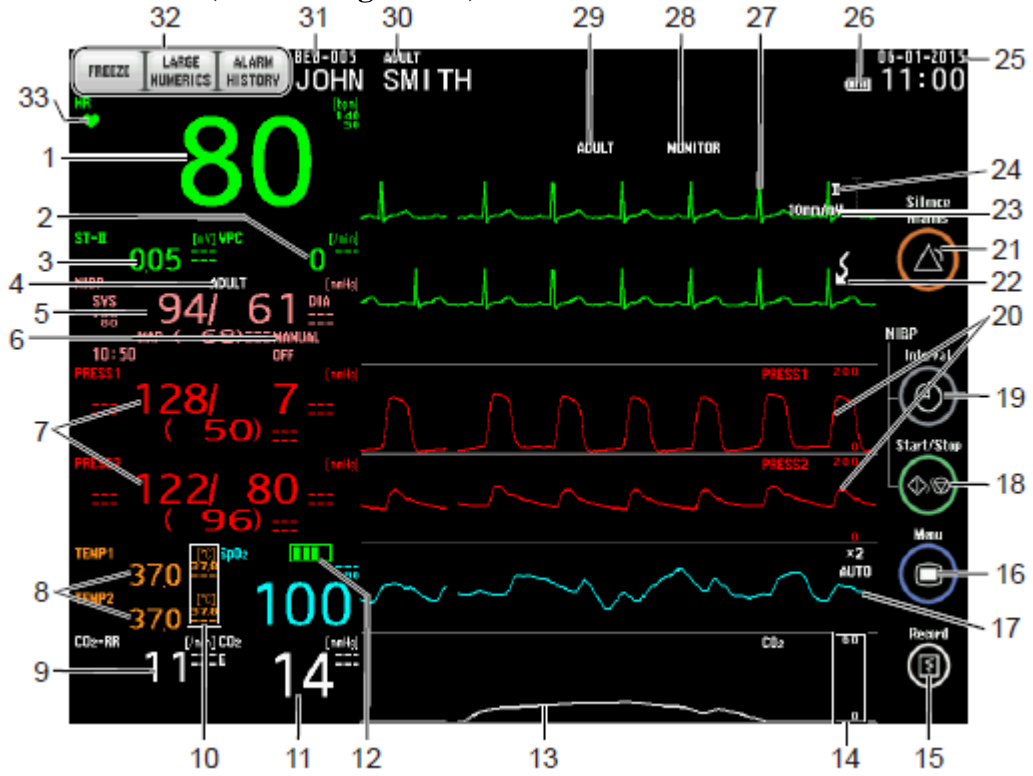

- Màn hình theo dõi hiền thị bất cứ lúc nào khi nhấn phím HOME
  - Màn hình hiển thị dạng sóng và dữ liệu của các tham số theo dõi
  - Chạm vào vùng tên bệnh nhân mở cửa sổ PATIENT INFOR để nhập tên bệnh nhân

#### - Cửa sổ MENU khi ấn Home key :

| FREEZE LARGE AI                             | ARN BED-001 ADULT<br>STORY JOHN SMITH                                      | Œ                            | 08-12-2014<br>19 04 |
|---------------------------------------------|----------------------------------------------------------------------------|------------------------------|---------------------|
| 80                                          |                                                                            | ADULT MONITOR                |                     |
| VPC 0                                       | halak                                                                      | - Lenniny                    | Silence<br>Alams    |
| st-≖<br>0.05 <sup>…</sup>                   |                                                                            | _                            |                     |
| NIBP 18:47 [mis]<br>sys 188 DIA<br>96/ 65 1 | NENU                                                                       | DADIS DADANTTER              |                     |
| NAP ( 68)                                   |                                                                            |                              | Interval            |
| PRESS1 [mil]<br>122/ 80<br>(96)             | TREND NIBP TREND<br>TABLE TABLE GRAPH<br>RECALL FULL DISC ALARM<br>HISTORY | ECG RESP/CD2 SpO2 NIBP       |                     |
| PRESS2 [mits]                               |                                                                            |                              |                     |
| 128/ 7                                      | PATIENT                                                                    | ALARM                        | -(\$\B)             |
| (50)                                        | ADHIT<br>DISCHARGE LINITS ARRHYTH<br>ALARMS                                | SUSPEND<br>NONITONING ALARMS | Hone                |
| 98 🎫                                        | SETUP                                                                      | OTHER                        | Home key            |
| <sup>12</sup> 18                            |                                                                            | SYSTEN                       | Report              |
| 37,0 380                                    |                                                                            |                              | B                   |
| 370                                         |                                                                            |                              |                     |

Cửa sổ MENU hiền thị bất cứ lúc nào khi nhấn phím MENU. Từ cửa sổ MENU, bạm có thể mở bất cứ cửasổ nào, trừ màn hình theo dõi.

# Chương 2 CÁC CÀI ĐẶT CẦN THIẾT TRƯỚC KHI THEO DÕI

# I. THAY ĐỔI NGÀY GIỜ

Khi mở monitor, thời gian thực sẽ hiển thị ở góc trên bên phải màn hình.

1. Nhấn phím "MENU" để mở cửa sổ MENU

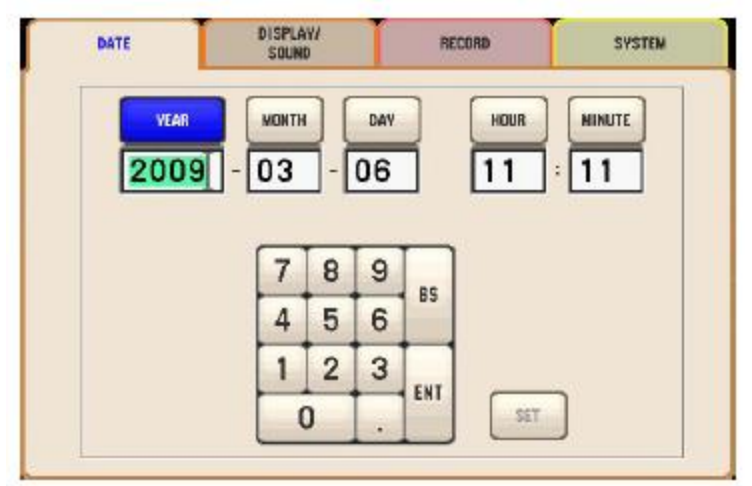

 Chạm phím " DATE" mở cửa sổ DATE&TIME Cửa sổ DATE &TIME cũng có thể mở bằng cách chạm trực tiếp vào thời gian hiển thị trên màn hình.

- 3. Chạm các phím "YEAR", "MONTH", "DAY", "HOUR", "MINUTE"
- 4. Chạm vào các số để thay đổi
- 5. Lập lại các bước 3. và 4. để thay đổi các mục khác
- 6. Sau khi thay đổi xong, chạm phím" SET" để xác định các tham số thời gian mới đặt.
- 7. Nhấn phím **HOME** để trở về màn hình theo dõi

### II. THAY ĐỔI ÂM THANH

Ở cửa sổ **SOUND**, có thể đặt âm thanh đồng bộ tắt hoặc mở và điều chỉnh âm lượng của âm thanh đồng bộ và âm thanh cảnh báo.

- 1. Nhấn phím "MENU" để mở cửa số MENU
- 2. Chạm phím " SOUND" mở cửa số SOUND
- 3. Chọn ÔN hoặc OFF trong hộp SYSC SOUND để mở hoặc tắt âm thanh đồng bộ
- 4. Thay đổi âm lượng âm thanh đồng bộ cũng như âm thanh cảnh báo, chạm vào mức âm lượng mong muốn trên thanh thay đổi âm lượng hoặv tăng giảm bằng các phím  $\nabla$  và  $\Delta$
- 5. Sau khi thay đổi song, nhấn phím HOME để trở về màn hình theo dõi

### III. THAY ĐỔI ĐỘ SÁNG MÀN HÌNH

Độ sáng tối màn hình có thể thay đổi ở màn hình **DISPLAY**, khi monitor hoạt động bằng pin, độ sáng tự động giảm tới múc nhỏ nhất để tiết kiệm pin.

1. Nhấn phím "MENU" để mở cửa số MENU

- 2. Chạm phím " **DISPLAY**" mở cửa số **DISPLAY**
- 3. Chọn mức độ sáng màn hình bằng cách chạm vào mức mong muốn trên thanh hoặc dùng các phím phím  $\nabla$  và  $\Delta$  để thay đổi
- 4. Sau khi thay đổi song, nhấn phím **HOME** để trở về màn hình theo dõi

#### IV. GÁN MỘT CHỨC NĂNG CHO CÁC PHÍM CHỨC NĂNG

Một chức năng hay một cửa sổ có thể gán cho các phím chức năng nằm ở góc trái trên màn hình để thực hiện các chức năng hay mở các cửa sổ thường sử dụng.

Có tất cả 3 phím chức năng. Một trong những chức năng hoặc cửa sổ sau đây có thể được gán cho mỗi phím.

FREEZE, TOUCHKEY OFF, PRESSALL ZERO, CAL,MAIN MENU, ENLARGED, HOME, SLEEP MODE, TREND, LIST, ARRHYTH RECALL.

- 1. Nhấn phím "MENU" để mở cửa sổ MENU
- 2. Chạm phím "FUNCTION KEY" mở cửa số FUNCTION KEY
- 3. Chạm vào các tab "FUNCTION KEY 1", "FUNCTION KEY 2", "FUNCTION KEY 3", để chọn phím chức năng mà bạn muốn gán một chức năng
- 4. Chọn chức năng mà bạm muốn gán vào phím được chọn ở trên
- 5. Lập lại bước 3. Và 4. để gàn chúc năng cho các phím còn lại
- 6. Sau khi gán song, nhấn phím HOME để trở về màn hình theo dõi

#### V. NHẬP TÊN BỆNH NHÂN

Trước khi nhập dữ liệu cho một bệnh nhân mới, trước tiên bạn phải xoá tất cả các dữ liệu của bệnh nhân trước đó.

| ADMIT | ALARM<br>LIMITS | ABRHYTH<br>ALARMS |
|-------|-----------------|-------------------|
|       |                 | DELETE<br>DATA    |
| HANE  | AI TH           |                   |
|       |                 |                   |
|       |                 |                   |
|       |                 |                   |
|       |                 |                   |

#### Nhập tên bệnh nhân bằng bàn phím:

- 1. Nhấn phím "MENU" để mở cửa số MENU
- 2. Chạm phím "**Admit**" mở cửa sổ để nhập tên bẹnh nhân
- 3. Chạm vào phím "NAME", mở cửa số KEYBOARD
- 4. Nhập tên bệnh nhân bằng các ký tự trên bàn phím
- 5. sau đó đóng cửa sổ lại
- 6. Sau khi nhập tên xong, nhấn phím **HOME** để trở về màn hình theo dõi

#### VI. XÓA DŨ LIỆU

Trước khi theo dõi mộtt bệnh nhân mới thì phải xoá tất cả các dữ liệu của bệnh nhân cũ.

- 1. Nhấn phím "MENU" để mở cửa số MENU
- 2. Chạm phím "ADMIT" mở cửa số PATIENT INFOR
- 3. Chạm tab " **DELETE DATA**", thông điệp xác định xóa dữ liệu xuất hiện
- 4. Chạm phím "YES" để xóa dữ liệu, chạm phím "NO" không xóa dữ liệu
- 5. Nhấn phím **HOME** để trở về màn hình theo dõi

# Chương 3 MÀN HÌNH THEO DÕI

#### I. TỔNG QUÁT

Màn hình theo dõi (**Monotoring screen**) sẽ xuất hiện đầu tiên khi bắt đầu theo dõi. Màn hình này hiển thị các dạng sóng và dữ liệu số của **ECG** và các tham số khác. Khi đang ở cửa sổ khác, nhấn phím **HOME**, màn hình theo dõi hiển thị.

Các tham số xuất hiện trên màn hình theo dõi phụ thuộc vào các tham số được đo.

Quan sát ECG và SpO2 bắt đầu khi các cable được nối vào lỗ cắm trên monitor và các điện cực và đầu dò gắn vào bệnh nhân.

### II. MÀN HÌNH THEO DÕI

Màn hình theo dõi tự động hiển thị tùy theo các tham số được đo. Sự hiển thị sẽ thay đổi một khi có sự thay đổi tham số đo.

Các cài đặt đối với các tham số theo dõi có thể thay đổi riêng rẽ cho từng tham số. Dữ liệu tham số 30 phút sau cùng được hiển thị trêm màn hình như là một trendgraph.

#### 1. Các cài đặt cho màn hình theo dõi.

#### • Chế độ và tốc độ quét sóng:

Tốc độ quét sóng (25 or 50mm/s) và chế độ hiển thị (fixed or moving) ở màn hình theo dõi có thể được cài đặt ở màn hình **SYSTEM SETUP**.

SWEEP SPEED: Tốc độ quétWAVE DISPLAY: Chế độ quét

Tốc độ sóng nhịp thở là 1.56mm/s khi SWEEP SPEED ở cửa sổ RESP được chọn là LOW.

#### Tắt mở chế độ hiển thị đồ thị Trendgraph trên màn hình theo dõi:

Sự hiển thị đồ thị Trendgraph trên màn hình theo dõi phụ thuộc vào cài đặt **WAVE DISPAY** ở màn hình **SYSTEM SETUP**.

**FIXED** : Đồ thị Trendgraph không hiển thị trên màn hình **MOVING** : Đồ thị Trendgraph hiển thị trên màn hình

#### • Màu hiển thị

Màu hiển thị trên màn hình theo dõi có thể đặt tham số **PARAMETER COLOR**  $\mathring{\sigma}$  màn hình **SYSTEM SET UP**.

#### • Độ nhạy

Độ nhạy sóng có thể được thay đổi ở tại cửa sổ tham số.

#### 2. Hiển thị các cửa sổ khác từ màn hình theo dõi.

Từ màn hình theo dõi, ta có thể mở các cửa sồ khác bằng cách chạm vào các mục tương ứng.

- Giá trị số : mở cửa sổ đặt tham số
- Tên bên nhân : mở cửa số PATIENT INFOR
- Thời gian : mở cửa số **DATE & TIME**
- Phím chức năng : mở cửa sổ mà được gán cho phím chức năng

### III. ĐÓNG BĂNG CÁC DẠNG SÓNG

Bình thường, các dạng sóng quét liên tục qua màn hình. Ta cũng có thể " đóng băng" các dạng sóng để theo dõi chi tiết một thành phần nào đó của sóng. Các dữ liệu số không bị đóng băng.

Để "đóng băng" các sóng, chức năng "đóng băng" (**FREEZE**) phải được gán một trong các phím chức năng ở góc trên trái màn hình.

Khi chạm phím " **FREEZE**", các dạng sóng trên màn hình theo dõi sẽ ngưng quét trong 3 phút, sau đó sẽ tự động quét lại.

Trong khi các sóng bị đóng băng, ta chạm bất cứ phím nào trên màn hình thì các sóng sẽ quét trở lại (**unfreeze**).

### IV. CHẾ ĐỘ SLEEP

Ở chế độ **SLEEP**, màn hình màu tối và âm thanh đồng bộ bị tắt. Sử dụng chế độ này đề bảo vệ monitor khi không cần thiết theo đõi bệnh nhân. Khi cài đặt **EXIT SLEEP MODE ON ALARM** ở màn hình **SYSTEM SETUP** được đặt là

**ON** : Chế độ Sleep tắt và màn hình theo dõi xuất hiện khi có cảnh báo xảy ra. **OFF** : Chế độ Sleep vẫn tiếp tục thậm chí có cảnh báo xảy ra.

#### • Mở chế độ SLEEP:

 Nhấn phím MENU mở cửa sổ MENU Địa chỉ: Tầng 3, Cao ốc Tuổi Trẻ, 60A Hoàng & ăn Thụ, P9, Phú Nhuận, TP.HCM ĐT: 028 3844 8172

- 2. Chạm phím"SLEEP MODE" . Thông điệp xác định lại chế độ Sleep đã được đặt.
- Chọn "YES" để mở chế độ SLEEP Chọn "NO" hủy bỏ chọn chế độ SLEEP

#### • Tắt chế độ SLEEP

Để tắt chế độ **Sleep**, nhấm bất cứ phím cứng nào trên Monitor hoặc chạm bất cứ nơi trên màn hình.

Khi chế độ **Sleep** được tắt bằng cách nhấm phím cứng trên monitor, thí chức năng của phím đó cùng được thực hiện khi màn hình hình theo dõi xuất hiện.

### V. CỬA SỐ HIỀN THỊ LỚN SỐ ĐO

Giá trị số của tất cả các tham số theo dõi được phóng lớn lên ở cửa sổ ENLARGED.

- 1. Nhấn phím MENU mở cửa số MENU
- 2. Chạm phím ENLARGED. Cửa sổ ENLARGED xuất hiện.
- 3. Khi không cần thiết theo dõi các giá trị số ở cửa sổ ENLARGED, nhấn phím HOME trở về màn hình theo dõi.

# Chương 4 CHỨC NĂNG CẢNH BÁO

#### I. TỔNG QUÁT

#### 1. Cảnh báo

Khi monitor pháy hiện sự bất bình thường từ bệnh nhân, nó có thể tạo ra âm thanh cảnh báo, chỉ thị trên màn hình và chỉ thị đèn cảnh báo.

#### 2. Mức cảnh báo

Có 3 mức cảnh báo:

#### - CRISIS :

Bệnh nhân trong trình trạng nguy cấp và có thể nguy hiềm đến tính mạng. Các điện cực, đầu dò bị rơi hoặc nối sai dây, cable cùng có thể gây ra báo động này.

#### - WARNING :

Bệnh nhân trong trình trạng nguy cấp. Các điện cực, đầu dò bị rơi hoặc nối sai dây, cable cùng có thể gây ra báo động này.

#### - ADVISORY :

Các điện cực, đầu dò, băng quấn đo huyết áp, dây dẫn, càc đầu nối cable hoặc các cài đặt trên

monotor không phù hợp với phép đo hiện tại.

#### 3. Ưu tiên cảnh báo

Khi có nhiều cảnh báo xảy ra đồng thời, cảnh báo ớ mức cao nhất sẽ được chỉ thị. Cảnh báo nhịp tim luôn luôn được hiển thị mà không quan tâm tới mức cảnh báo.

#### 4. Tắt cảnh báo

Ta có thể tắt âm thanh và các chỉ thị cảnh báo tạm thời trong khoảng thời gian 1 hoặc 2 phút bằng cánh nhấn phím "SILENCE ALARM".

#### 5. Cảnh báo Master

Cảnh báo Master là các cài dặt cảnh báo cho các tham số ở màn hình **SYSTEM SETUP**. Có một cảnh báo **Master** cho các tím hiệu sống (**vital signs**) và một cảnh báo Master cho loạn nhịp (**arrhythmias**).

#### 6. Tự động in khi có cảnh báo

Ta có thể đặt monitor tự động in các dạng sóng ECG và các tham số khi có cảnh báo xảy ra.

#### 7. Cài đặt cảnh báo

Bình thường, các cảnh báo cài đặt trước khi theo dõi, nhưng cũng có thể cài đặt hoặc thay đổi bất cứ khi nào mà không cần ngưng theo dõi.

Sau khi tắt monitor sau 30 phút, các cài đặt cảnh báo sẽ trở về các cài đặt cảnh báo **Master** ở màn hình **SYSTEM SETUP**.

# II. CÁC LOẠI CẢNH BÁO

Có 4 loại cảnh báo : cảnh báo các tín hiệu sống (**vital signs**), cảnh báo loạn nhịp (**arrhythmia**), các cảnh báo tham số và các cảnh báo khác. Tên của cảnh báo sẽ hiển thị trên màn hình khi có cảnh báo xảy ra. Đối với cảnh báo các tín hiệu sống và cảnh báo loạn nhịp, dạng sóng và dữ liệu có thể in ra tự động khi có cảnh báo xảy ra.

#### 1. Các cảnh báo tín hiệu sống:

- Heart rate : Cånh báo nhịp tim
- ST ALARM : Cảnh báo ST
- SpO<sub>2</sub> ALARM : Cånh báo SpO<sub>2</sub>
- NIBP ALARM : Cảnh báo NIBP
  - PR ALARM : Cảnh báo nhịp mạch PR
- APNEA ALARM : Cảnh báo ngưng thở APNEA
- P1 ALARM : Cånh báo P1
- TEMP ALRAM : Cảnh báo nhiệt độ
- RR ALARM : Cảnh báo nhịp thở RR
- CO<sub>2</sub> ALARM : Cảnh báo CO<sub>2</sub>
- 2. Các cảnh báo loạn nhịp:

- ASYSTOLE : Vô tâm thu (Lâu hơn từ 3–10s không có phức hợp QRS)
- VF : Rung thất (Ventricular fibrillation)
- VT : Nhanh thất (Ventricular tachycardia- 9 hoặc nhiều hơn VPCs liên tiếp nhau)
- **VPC RUN** : Chạy VPC (từ 3 –8 VPCs liên tiếp nhau)
- **COUPLET** : VPC đôi ( 2 VPCs liên tiếp nhau)
- EARLY VPC : Sóm VPC (VPC có khoảng thời gian trước phức hợp QRS bình thường nhỏ hơn 40% khoảng thời gian R-R )
- **BIGEMINY** : Nhịp đôi tâm thất (Ventricular bigeminy- 3 hoặc nhiều hơn cặp VPC và QRS bình thường xuất hiện liên tục)
- FREQ VPC : Nhanh VPCs ( Nhịp VPC ( nhịp/phút) đạt tới hoặc vượt quá giới hạn nhịp đặt trước, có thể đặt từ 1 – 50 nhịp)
- **TACHYCARDIA** : Nhịp tim nhanh (vượt quá giới hạn trên cảnh báo)
- **BRADYCARDI** : Nhịp tim chậm (thấp hơn giới hạn dưới cảnh báo)
- VPC (Ventricular Premature Contraction) : Co thất ngoại lai
- 3. Các cảnh báo tham số:

Tham khảo sách Operator's manual trang 6.5 về các cảnh báo tham số.

#### 4. Các cảnh báo khác:

BATTERY WEAK : Pin trong máy yếu PARAMETER NOT AVAILABLE:Tham số không theo dõi được INSERT NETWORK CARD : Card mạng bị tháo ra khỏi máy CÁC CHỈ THỊ CẢNH BÁO

#### 1. Tổng quát

III.

Monitor có thể chỉ thị các cảnh báo bắng thính giác và cả thị giác như âm thanh cảnh báo, thông điệp cảnh báo hoặc tô sáng dang sóng hay dữ liệu số trên màn hình, và đèn chỉ thị cảnh báo màu đỏ hoặc màu vàng.

Có hai chế độ hiện thị màu cảnh báo. Các chế độ này có thể đặt trong màn hình **SYSTEM SETUP** :

- **PARAMETER** : các màu khác nhau có thể được đặt cho mỗi tham số. Khi có cảnh báo xảy ra, dữ liệu tham số được tô sáng.
- ALARM : các tham số được đặt chung cùng một màu. Khi có cảnh báo xảy ra, màu của tham số cảnh báo là màu đỏ hoặc màu vàng tùy thuộc vào mức cảnh báo của tham số đó đặt ở

màn hình SYSTEM SETUP.

CRISIS : màu đỏ
 WARNING : màu vàng

Đèn chỉ thị cảnh báo chỉ thị 3 mức cảnh báo : crisis, warning, advisory.

| - CRISIS   | : nhấp nháy đèn đỏ   |
|------------|----------------------|
| - WARNING  | : nhấp nháy đèn vàng |
| - ADVISORY | : không sáng đèn     |

#### 2. Các ký hiệu cảnh báo.

Các ký hiệu cảnh báo được hiển thị ở góc phải trên của màn hình khi tắt các chức năng cảnh báo.

- Ký hiệu tắt cảnh báo : Thời gian (phút) tắt cảnh báo còn lại hiển thị bên cạnh ký hiệu chuông.
- Ký hiệu tắt chế độ in khi cảnh báo : Khi xảy ra cảnh báo, monitor sẽ không tự động in.
- Chỉ thị cài đặt cảnh báo các tính hiệu sống:
  Ký hiệu tắt cảnh báo các tính hiệu sống hoặc các giới hạn cảnh báo trên/dưới có thể được hiển thị tại mỗi tham số bằng cách đặt ALARM LMIT DISPLAY là ON, OFF hay VALUES ở màn hình
- ASYSTOLE : Vô tâm thu (Lâu hơn từ 3 –10s không có phức hợp QRS)
- VF : Rung thất (Ventricular fibrillation)
- VT : Nhanh thất (Ventricular tachycardia- 9 hoặc nhiều hơn VPCs liên tiếp nhau)
- **VPC RUN** : Chạy VPC (từ 3 –8 VPCs liên tiếp nhau)
- **COUPLET** : VPC đôi ( 2 VPCs liên tiếp nhau)
- EARLY VPC : Sóm VPC (VPC có khoảng thời gian trước phức hợp QRS bình thường nhỏ hơn 40% khoảng thời gian R-R )
- **BIGEMINY** : Nhịp đôi tâm thất (Ventricular bigeminy- 3 hoặc nhiều hơn cặp VPC và QRS bình thường xuất hiện liên tục)
- FREQ VPC : Nhanh VPCs ( Nhịp VPC ( nhịp/phút) đạt tới hoặc vượt quá giới hạn nhịp đặt trước, có thể đặt từ 1 – 50 nhịp)
- **TACHYCARDIA** : Nhịp tim nhanh (vượt quá giới hạn trên cảnh báo)
- **BRADYCARDI** : Nhịp tim chậm (thấp hơn giới hạn dưới cảnh báo)

VPC (Ventricular Premature Contraction) : Co thất ngoại lai.

#### IV. TẮT TẠM THỜI CÁC CẢNH BÁO

Khi có cảnh báo xảy ra, ta có thể tắt âm thanh và các chỉ thị cảnh báo trong khoảng thời gian 1 hoặc 2 phút.

Khi có cảnh báo các tin hiệu sống hay cảnh báo loạn nhịp, sau khi hết thời gian tắt cảnh báo, cảnh báo sẽ lập lại . Còn đối với các cảnh báo khác thì cảnh báo sẽ không lập lại sau khi tắt cảnh báo.

Để tắt cảnh báo, nhấn phím " **SILENCE ALARM**" trên monitor. Khi đó xuất hiện thông điệp" **ALARM SILENCED**" và ký hiệu tắt cảnh báo với phút tắt cảnh báo còn lại xuất hiện trên màn hình.

Để hủy bỏ việc tắt cảnh báo đối với các tín hiệu sống và loạn nhịp, nhấn phím " **SILENCE ALARM**". Khi đó ký hiệu tắt cảnh báo sẽ biến mất và monitor cảnh báo trở lại.

#### V. TẮT/MỞ CHẾ ĐỘ TỰ ĐỘNG IN KHI CÓ CẢNH BÁO

Nếu ALARM RECORDING được đặt ON ở cửa sổ RECORDING thì monitor sẽ tự động in các dạng sóng trước cảnh báo **8s** và sau cảnh báo **12s** khi có cảnh báo xảy ra.

Nếu đặt **OFF** thì tắt chế độ tự động in khi xảy ra cảnh báo.

Đặt **ON/OFF** chế độ tự động in khi có cảnh báo:

- 1. Nhấn phím MENU mở cửa số MENU
- 2. Chạm phím" **RECORDING**" mở cửa số **RECORDING**
- 3. Chạm phím "ON" hoặcc"OFF" trong hộo ALARM RECORDING để mở hoặc tắt chế độ tự động in khi có cảnh báo
- 4. Nhấm phím **HOME** trở về màn hình theo dõi.

#### VI. CÀI ĐẶT CẢNH BÁO

#### 1. Tổng quát

- Có 3 cách cài đặt các giới hạn cảnh báo:
- Cài đặt tất cả các giới hạn cảnh báo cùng một lúc trên một cửa sổ
- Cài đặt các giới hạn cảnh báo theo cảnh báo master
- Cài đặt các giới hạm cảnh báo cho từng tham số riêng rẽ ở mỗi cửa sổ riêng rẽ.

#### 2. Đặt cảnh báo các tín hiệu sống riêng rẽ:

- 1. Nhấn phím MENU mở cửa số MENU
- 2. Chạm phím " VITAL ALARM" mở cửa số VITAL ALARM
- 3. Chọm phím tham số muốn thay đổi giới hạn
- 4. Chạm phím giới hạn trên để đặt giá trị giới hạn trên, chạm phím giới hạn dưới để đặt giá trị giới dưới
- 5. Chạm vào các phím thay đổi mức giới hạn hoặc chạm vào mức mong muốn trực tiếp trong Địa chỉ: Tầng 3, Cao ốc Tuổi Trẻ, 60A Hoàng 13 ăn Thụ, P9, Phú Nhuận, TP.HCM ĐT: 028 3844 8172

thanh để tăng hoặc giảm giới hạn

- 6. Lập lại các bước 3 đến bước 6 để thay đổi các tham số khác còn lại
- 7. Sau khi đặt xong, nhấm phím HOME trở về màn hình theo dõi

#### 3. Đặt cảnh báo các tín hiệu sống theo cảnh báo master:

Để việc cài đặt cảnh báo dễ dàng và nhanh chóng, một nhón các giới hạn cảnh báo sẽ được cài đặt theo các cài đặt cảnh báo đã đặt trước ở màn hình **SYSTEM SETUP**.

Sau khi cài đặt cảnh báo theo cảnh báo master, ta có thể cài đặt các cảnh báo riêng rẽ như ở trên.

#### Cài đặt cảnh báo theo cảnh báo master :

- 1. Nhấn phím MENU mở cửa số MENU
- 2. Chạm phím "VITAL ALARM" mở cửa số VITAL ALARM
- 3. Chạm phím "APPLY MASTER", xuất hiện thông điệp " APPLY SETTING FROM MASTER"
- 4. Chạm phím "**YES**" để đặt các cảnh báo theo cảnh báo master Chạm phím "**NO**" để hủy bỏ cách cài đặt cảnh báo trên
- 5. Sau khi đặt xong, nhấm phím **HOME** trở về màn hình theo dõi

#### 4. Đặt các cảnh báo loạn nhịp riêng rẽ

- 1. Nhấn phím **MENU** mở cửa số **MENU**
- 2. Cham phím " ARRHYTH MALARM" mở cửa số ARRHYTH ALARM
- 3. Chọm phím "ON" hoặc "OFF" cho mỗi loại loạn nhịp để đặt tắt hay mở cảnh báo. Cảnh báo ASYSTOLE, VF và VT luôn luôn là ON
- 4. Đối với cảnh báo **ASYSTOLE**, **VPC RUN**, **FREQ VPC**, đặt điều kiện phát hiện loạn nhịp bằng các phím tăng, giảm.
- 5. Sau khi đặt xong, nhấm phím HOME trở về màn hình theo dõi
- 5. Đặt tất các cảnh báo loạn nhịp theo cảnh báo master
- 1. Nhấn phím **MENU** mở cửa số **MENU**
- 2. Chạm phím "ARRHYTH MALARM" mở cửa số ARRHYTH ALARM
- 3. Chạm phím "APPLY MASTER", xuất hiện thông điệp " APPLY SETTING FROM MASTER"
- 4. Chạm phím "**YES**" để đặt các cảnh báo theo cảnh báo master, Chạm phím "**NO**" để hủy bỏ cách cài đặt cảnh báo trên
- 5. Sau khi đặt xong, nhấm phím HOME trở về màn hình theo dõi

# Chương 5 CÁC CỬA SỐ REVIEW

# I. TỔNG QUÁT

Ta có thể xem lại các dữ liệu đã lưu ở các cửa sổ Review sau:

- Cửa sổ **Trend** : Hiển thị đồ thị Trengraph trong 24h đã qua.
- Cửa sổ List : Hiển thị tín hiệu sống dạng list. Có 2 list: list các tín hiệu sống và list NIBP : Có thể lưu trên 120 files cho mỗi list.
- Cửa sổ **Arrhythmia recall** : Hiển thị sóng loạn nhịp trước và sau **4s** khi có loạn nhịp xảy ra.

#### II. CỬA SỔ TREND

#### 1. Tổng quát

Cửa sổ **Trend** hiển thị đồ thị **Trengraph** của tham số được chọm với thời gian trend là 1, 2, 4, 8 hoặc 24 h.

Tần số hiển thị dữ liệu phụ thuộc vào thời gian trend như sau:

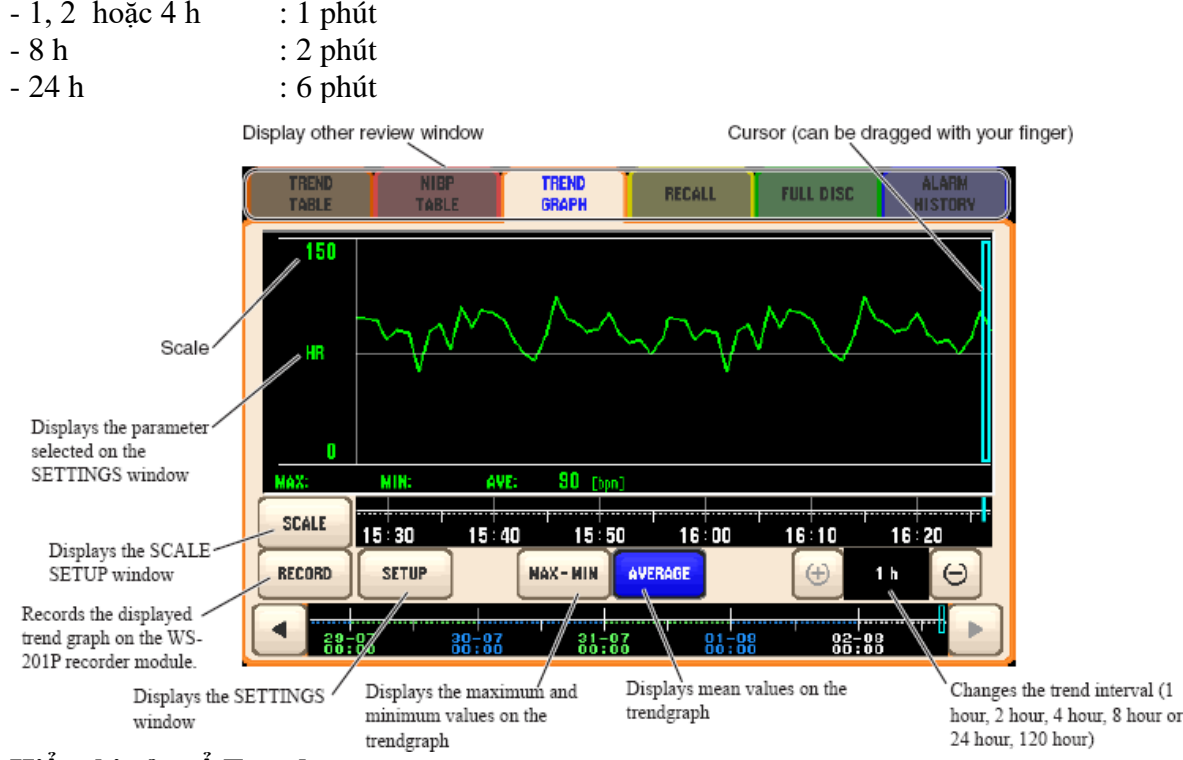

#### 2. Hiển thị cửa sổ Trend

- 1. Nhấn phím **MENU** mở cửa sổ **MENU**
- 2. Chạm phím " TREND" mở cửa số TREND
- 3. Chọn các tham số hiển thị trendgraph từ hộp **PARAMETER**.
- 4. Thay đổi trục thời gian, chạm các phím " ZOOM IN" và 'ZOOM OUT".
- 5. Thay đổi tỉ lệ trengraph, chọn các tỉ lệ trong hộp SCALE
- 6. Để in đồ thị trendgraph, chạm phím " **RECORD**"
- 7. Nhấm phím HOME trở về màn hình theo dõi

#### III. CỬA SỐ LIST

#### 1. Tổng quát

Cửa sổ List liệt kê tất cả các tham số được đo ở nhưng khoảng thời gian đặt trước.

Các tham số có thể được liệt kê là : Heart rate, Pule rate, VPC, ST, Respiration rate, SpO<sub>2</sub>,

### NIBP, TEMP, P1, CO<sub>2</sub>.

Có thể chọn các tham số hiển thị ở cửa sổ LIST từ cửa sổ LIST PARAM.

Có hai loại danh sách:

**Periodic**: Dữ liệu các tham số tự động hiển thị tại các khoảng thời gian lấy mẫu, ngoại trừ **NIBP**.

- NIBP: Dữ liệu các tham số tự động hiển thị mỗi khi đo NIBP
- 2. Hiển thị cửa số LIST:
- 1. Nhấn phím MENU mở cửa số MENU
- 2. Chạm phím "LIST" mở cửa số LIST
- 3. Chạm tab "**PERIODIC**" hiển thị **list periodic** Chạm tab "**NIBP**" hiển thị list **NIBP**

## 3. Đặt thời gian lấy mẫu cho list Periodic

- 1. Chạm tab " LIST PARAM" ở cửa số LIST
- 2. Chọm thời gian lấy mẫu trong hộp **PERIODIC LIST SAMPLING INTERVAL**

# 4. Chọn tham số hiển thị trên cửa sổ LIST

- 1. Chạm tab " LIST PARAM" ở cửa số LIST
- 2. Chọm các tham số muốn hiển thị trên cửa số LIST
- 3. Chạm tab " **PERIODIC**" hoặc" NIBP" để trở về cửa sổ **LIST**. Các tham số đã chọn sẽ hiển thị.

### 5. In danh sách

- Chạm phím " **RECORD PAGE**" chỉ in một trang danh sách đang hiển trên cửa sổ
- Chạm phím " **RECORD ALL** " in tất cả các trang trong danh sách đã lưu.

# IV. CỬA SỔ ARRHYTHMIA RECALL

### 1. Tổng quát

Khi phát hiện loạn nhịp, monitor sẽ lưu sóng ECG trước khi và sau khi phát hiện loạn nhịp **4s** . Monitor có thể lưu được **16 file** sóng ECG loạn nhịp

Để tạo file loạn nhịp :

- ARRHYTHMIA ANALYSIS đặt ON ở cửa số ECG.
- Loại loạn nhịp muốn lưu được chọn ở cửa sổ **ARRHYTHMIA RECALL**.

# 2. Hiển thị cử a sổ Arrhythmia Recall

- 1. Nhấn phím **MENU** mở cửa số **MENU**
- Chạm phím " ARRHYTHMIA RECALL" mở cửa số Arrhythmia Recall Khi không có file loạn nhịp, hiển thị thông điệp " NO DATA"
   Dổ biển thị các file loạn nhịp lước share các nhập Σ hoặc A trang hập SELECT N

Để hiển thị các file loạn nhịp khác, chạm các phím  $\nabla$  hoặc  $\Delta$  trong hộp **SELECT WAVE** 

### 3. In sóng loạn nhịp

Chạm phím" **RECORD**" để in dạng sóng loạn nhịp đang hiển thị.

### 4. Chọn loại loạn nhịp

 Chạm tab " ARRHYTH ITEM" trên cửa sổ Arrhythmia Recall. Địa chỉ: Tầng 3, Cao ốc Tuổi Trẻ, 60A Hoàng 16 ăn Thụ, P9, Phú Nhuận, TP.HCM ĐT: 028 3844 8172  Chọn "ON" hoặc "OFF" cho mỗi loại loạn nhịp. Chạm "ALL ON", tất cả các loạn nhịp đều được lưu. Chạm lại "ALL ON", các loạn nhịp sẽ về trạng thái OFF.
 Có thể chọn các loạn nhịp theo MASTER được đặt trước ở màn hình SYSTEM SETUP bằng phím, "APPLY MASTER".

# Chương 6 THEO DÕI ECG

#### I. TỔNG QUÁT

Theo dõi ECG của bệnh nhân bằng cách gắn các điện cực vào người bệnh nhân và sử dụng lỗ cắm ECG/RESP trên monitor.

Khi sử dụng 3 điện cực, có thể theo dõi 1 đạo trình trên monitor. Khi sử dụng 6 điện cực, có thể theo dõi 2 đạo trình . Từ **ECG**, monitor có thể phát hiện loạn nhịp và đo được mức **ST** 

### II. CHUẨN BỊ THEO DÕI ECG

- 1. Chọn dây điện cực (loại 3 điện cực hoặc 6 điện cực)
- 2. Nối dây điện cực vào cable ECG và nối cable ECG vào lỗ cắm ECG/RESP trên monitor.
- 3. Gắn các pad lên người bệnh nhân và gắn các dây điện cực lên các pad.
- 4. Sóng ECG sẽ hiển thị trên màn hình. Thực hiện các cài đặt cần thiết.

### III. THEO DÕI ECG

- 1. Các tham số ECG trên màn hình theo dõi
- Theo dõi ECG bằng 3 điện cực

### IV. THAY ĐỔI CÁC THAM SỐ ECG

Có thể thay đổi các tham số sau ở cửa sổ ECG:

- Đạo trình theo dõi
- Độ nhạy ECG
- Các giới hạn cảnh báo nhịp tim và ST
- Cài đặt cảnh báo loạn nhịp
- Loại dây và cable điện cực
- Nguồn đồng bộ
- Mở/tắt Arrhythmia analysis
- Mở/tắt bộ lọc
- Chế độ hiển thị nhịp tim
- Mở/tắt phát hiện đỉnh tạo nhịp
- Mở/tắt hiển thị đánh dấu tạo nhịp

• Đọc sóng tham chiếu QRS

Màn hình thay đổi các cài đặt, muốn thay đổi mục nào thì chỉ cần chạm vào mục đó

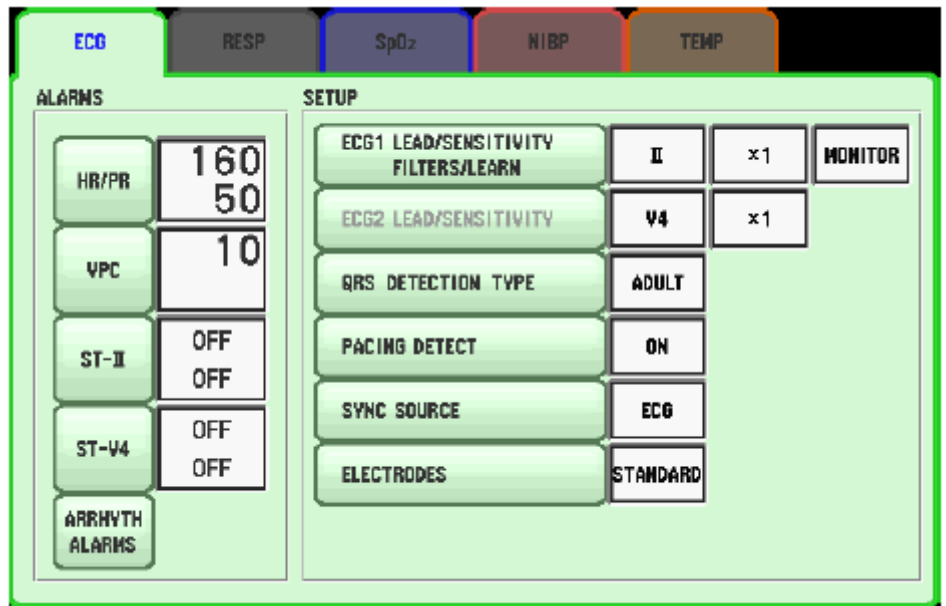

# Chương 7 THEO DÕI NHỊP THỞ

# I. CHUẨN BỊ THEO DÕI NHỊP THỞ

- 1. Chọn dây điện cực
- 2. Nối dây điện cực vào cable ECG và nối cable ECG vào lỗ cắm ECG/RESP trên monitor.
- 3. Gắn các pad lên người bệnh nhân và gắn các dây điện cực lên các pad.
- 4. Sóng nhịp thở sẽ hiển thị trên màn hình. Thực hiện các cài đặt cần thiết.

# II. THAY ĐỔI CÁC THAM SỐ NHỊP THỞ

Khi sóng nhịp thở hiển thị lên màn hình, có thể cài đặt các tham số sau:

- Tắt / mở theo dõi nhịp thở bằng phương pháp trở kháng
- Thay đổi đạo trình theo dõi bằng phương pháp trở kháng
- Tốc độ quét sóng nhịp thở
- Độ nhạy nhịp thở
- Giới hạn cảnh báo ngưng thở

| ECG    | RESP             | Sp02                         | NIBP                             | TENP      |    |
|--------|------------------|------------------------------|----------------------------------|-----------|----|
| ALARMS | OFF<br>OFF<br>20 | SETUP<br>RESP LEA<br>INPEDAN | AD/SENSITIVITY<br>CE MEASUREMENT | R-F<br>ON | ×1 |

Màn hình thay đổi các cài đặt về nhịp thở

# Chương 8 THEO ĐÕI NỒNG ĐỘ OXY TRONG MÁU SpO<sub>2</sub>

### TỔNG QUÁT

 $SpO_2$  được theo dõi bằng đầu dò  $SpO_2$ . Thường thì ta hay sử dụng loại đầu dò  $SpO_2$  kẹp vào đầu ngón tay.

### CHUẨN BỊ THEO DÕI NHỊP SpO2

- 1. Chọn đầu dò SpO<sub>2</sub>.
- 2. Nối đầu dò SpO<sub>2</sub> vào cable SpO<sub>2</sub> và nối cable SpO<sub>2</sub> vào lỗ cắm SpO<sub>2</sub> trên monitor.
- 3. Gắn đầu dò  $SpO_2$  cho bệnh nhân, thường thì kẹp vào đầu ngón tay.
- 4. Giá trị SpO<sub>2</sub> và sóng nhịp mạch (PR) sẽ hiển thị trên màn hình. Thực hiện các cài đặt cần thiết.

### THEO DÕI SpO2

Sau khi gắn đầu dò  $SpO_2$  lên bệnh nhân, sau khoảng 10s, giá trị  $SpO_2$  và sóng nhịp mạch (PR) sẽ hiển thị trên màn hình.

### THAY ĐỔI CÁC THAM SỐ SpO2

Khi sóng SpO<sub>2</sub> hiển thị lên màn hình, có thể thay đổi các tham số sau:

- Thay đổi độ nhạy sóng SpO<sub>2</sub>
- Thay đổi ngưỡng báo động SpO<sub>2</sub>
- Thay đổi nguồn đồng bộ
- Đặt cường độ cho âm thanh đồng bộ

Chọn chế độ đáp ứng

#### Màn hình thay đổi các cài đặt SpO2

| ECG                     | RESP                   | Sp02                                                | NIBP                    | TEMP                           |  |
|-------------------------|------------------------|-----------------------------------------------------|-------------------------|--------------------------------|--|
| ALARMS<br>Sp02<br>HB/PR | 0FF<br>90<br>160<br>40 | SETUP<br>SENSITIV<br>SYNC SO<br>SYNC PIT<br>RESPONS | ITY<br>URCE<br>ICH<br>E | AUTO<br>ECG<br>Fixed<br>Hormal |  |

# Chương 9 THEO DÕI HUYẾT ÁP KHÔNG XÂM NHẬP NIBP

### I. TỔNG QUÁT

Đo huyết áp không xân nhập (NIBP) bằng cách quấn băng đo huyết áp lên bệnh nhân và gắn đầu cắm dây đo NIBP vào lỗ cắm NIBP trên monitor.

Huyết áp NIBP được đo theo phương pháp dao động kế (oscillometric) Monitor có 3 chế độ đo huyết áp:

- Đo bằng tay : đo huyết áp một lần.
- Đo liên tục : đo huyết áp trong 15 phút liên tục

Đo tự động : huyết áp đo tự động trong khoảng thời gian đặt trước.

### II. CHUẨN BỊ ĐO NIBP

- 1. Chọn bao đo huyết áp
- 2. Nối bao đo huyết áp vào cable đo huyết áp và nối cable đo huyết áp vào lỗ cắm NIBP trên monitor.
- 3. Quấn bao đo huyết áp cho bệnh nhân.
- 4. Thực hiện các cài đặt cần thiết.
- 5. Nhấn phím START/STOP NIBP trên monitor để bắt đầu đo.

### III. THAY ĐỔI CÁC CÀI ĐẶT NIBP

Thay đổi các cài đặt trên cửa sổ NIBP. Có thể thay đổi các cài đặt sau khi theo dõi NIBP:

- Thay đổi chế độ đo huyết áp và chu kỳ đo
- Thay đổi giới hạn báo động

• Đo huyết áp tự động bằng kỹ thuật PWTT

Màn hình thay đổi các cài đặt NIBP

| SYS | 180        | MEASUREMENT INTER   | IVAL H   | AHUAL |       |
|-----|------------|---------------------|----------|-------|-------|
|     | OFF        | INITIAL CUFF PRESSU | JRE TYPE | ADULT |       |
| DIA | OFF        | INITIAL CUFF PRESS  | URE 1    | 80    | nnig] |
| MAP | 0FF<br>0FF | PWTT                |          | OFF   | 15    |
|     |            | VENOUS PUNCTURE     |          |       |       |

# Chương 10 THEO DÕI NHIỆT ĐỘ

#### I. TỔNG QUÁT

Nhiệt độ bệnh nhân có thể đựcc theo dõi khi gắn đầu dò cảm biến nhiệt độ lên bệnh nhân và gắn đầu cắm dây đo nhiệt độ vào lỗ cắm đa tham số ( multi-parameter) trên monitor.

Có hai đầu dò được nối với cáp đo nhiệt độ để có thể theo dõi nhiệt độ ở hai nơi trên bệnh nhân.

### II. CHUẨN BỊ ĐO NHIỆT ĐỘ

- 1. Chọn bao đầu dò cảm biến nhiệt độ
- Nối đầu dò cảm biến nhiệt độ vào cable đo nhiệt độ và nối cable đo huyết áp vào 1 trong 3 lỗ cắm đa tham số trên monitor.
- 3. Gắn đầu dò cảm biến nhiệt độ lên bệnh nhân.
- 4. Thực hiện các cài đặt cần thiết.
- 5. Bắt đầu theo dõi

#### III. THEO DÕI NHIỆT ĐỘ

Sau khi gắn đầu dò cảm biến nhiệt độ bệnh nhân, nhiệt độ hiện thị trên màn hình Monitor. Nhiệt độ hiển thị trên màn hình Monitor

### IV. THAY ĐỔI CÁC CÀI ĐẶT CHO NHIỆT ĐỘ

Thay đổi các cài đặt nhiệt độ trên cửa sổ TEMP. Các cài đặt sau có thể thay đổi để theo dõi nhiệt độ.

• Chế độ hiển thị nhiệt độ

- Giới hạn báo động nhiệt độ
- Thay đổi nhãn

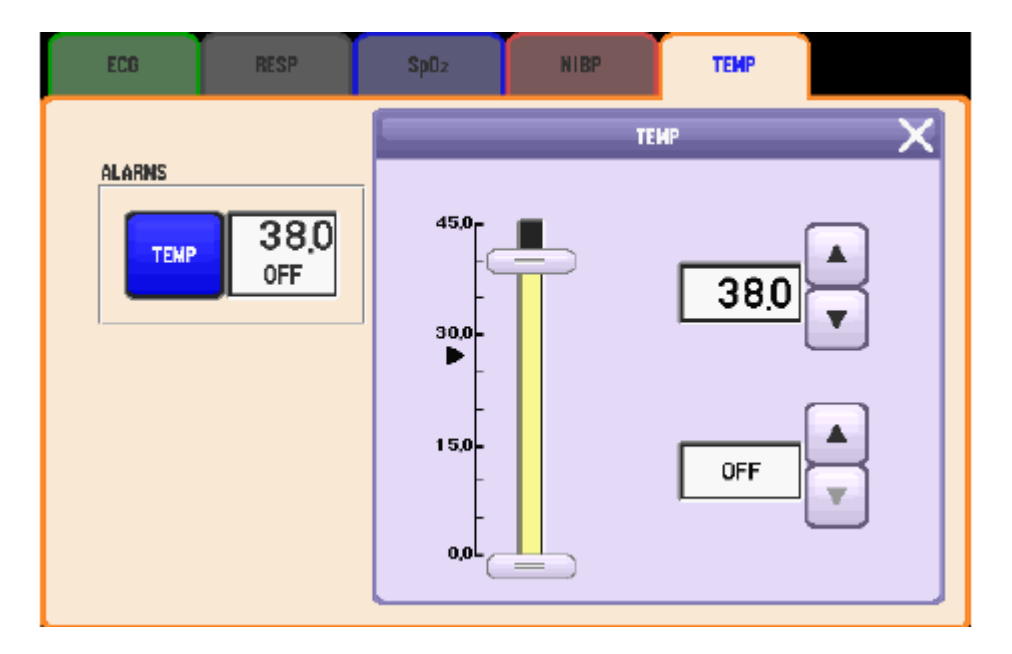